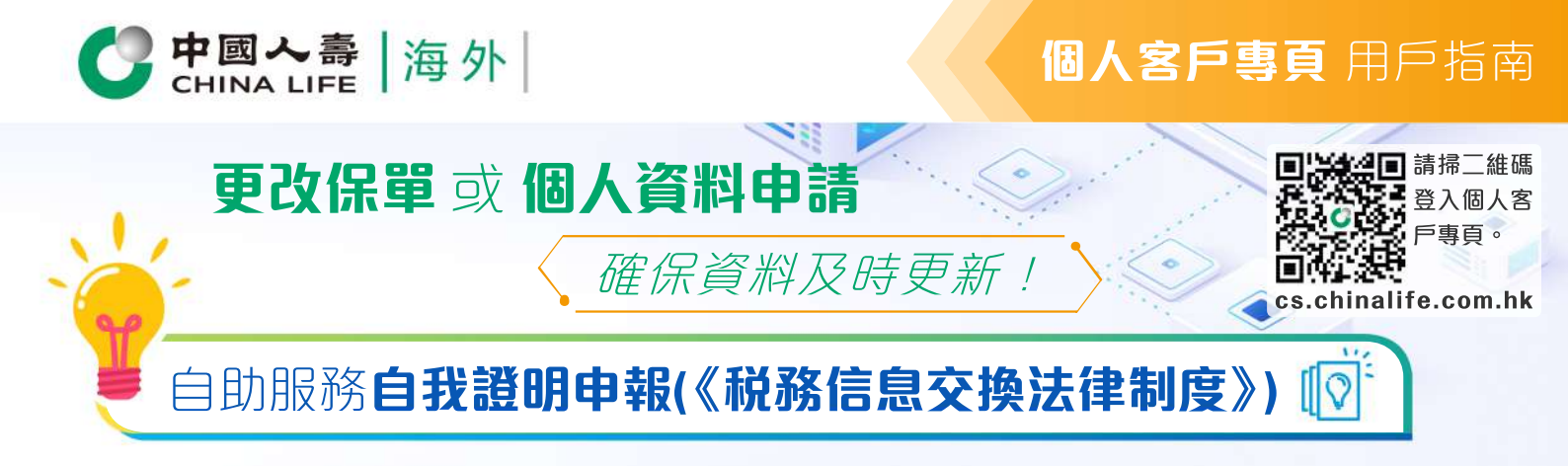

## 步驟 1

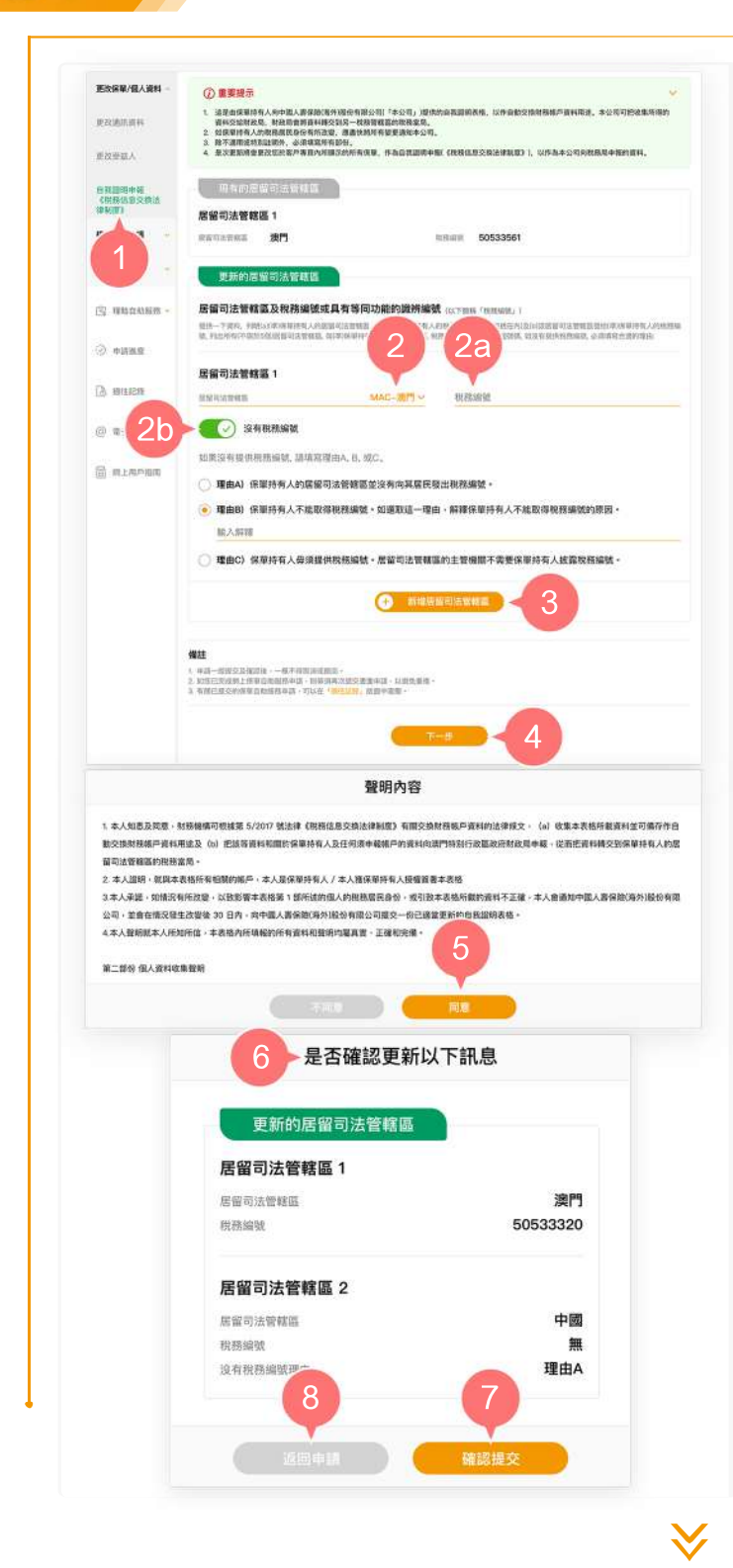

- 在登入個人客戶專頁後,從主目錄的 「保單自助服務」的「更改保單/個 人資料」中選擇「自我證明申報(《 税務信息交換法律制度》)」。
- 從「更新的居留司法管轄區」欄下拉 清單以選擇新的居留司法管轄區。
  - 2a. 在「税務編號」填寫該居留司法 管轄區發給您的税務編號。
  - 2b. 如沒有税務編號,將按鈕向右推,選擇下方理由A、B或C。如選擇理由B,請解釋您不能取得税務編號的原因。
- 按「新增新居留司法管轄區」以新增 其他居留司法管轄區(如適用)。
- 4. 按「下一步」以進入步驟2。
- 5. 於閱讀聲明內容後,按「同意」繼續。
- 6. 預覽並核實已填寫的資料是否正確。
- 如更新的居留司法管轄區正確,按「 確認提交」。
- 如需修改有關居留司法管轄區的資料 ,按「返回申請」。

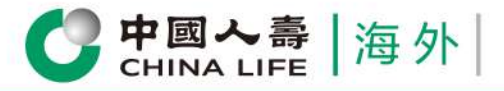

## 個人客戶專頁 用戶指南

## 步驟 2

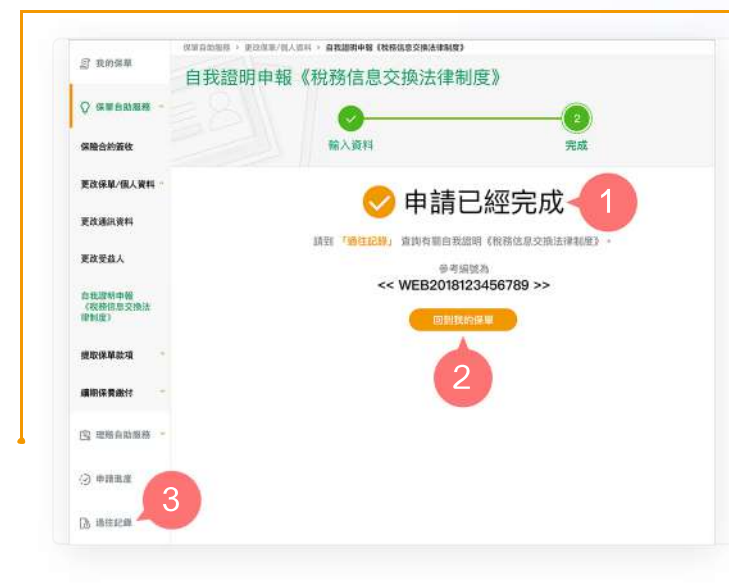

您已成功完成申請手續。 1.

- 2. 按「回到我的保單」返回首頁,或
- 3. 從主目錄選擇 「過往記錄」以查閱有 關申請記錄。

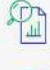

一次過查閱所有保單資料

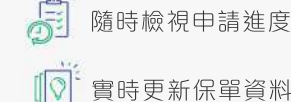

隨時檢視申請進度和狀態

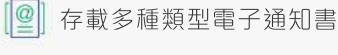

即時接收重要簡訊

即時提交索償申請

中國人壽保險(海外)股份有限公司(於中華人民共和國註冊成立之股份有限公司)